## How to take Attendance using Infinite Campus

The following steps will assist you in taking attendance using Infinite Campus.

- 1. Log into Infinite Campus with your district supplied Infinite Campus credentials.
- 2. Click Attendance in the Infinite Campus dynamic navigation.
- 3. Select what period/course you would like to take attendance for.
- 4. Click "seating chart" if you want to take attendance by a seating chart you have created or "attendance list" if you would like to take attendance via an alphabetical list of your students.
- 5. For each student you will see a P (present), A (absent) or T (tardy). For students that are absent or tardy, you will click the A or T depending on what category they will fall into.
- 6. Click "save" in order to save your attendance. Save must be clicked to ensure that the office receives your daily attendance.

\*Students not present at school (suspension, expulsion, vacation, absent via parent phone call, late arrival, early dismissal, etc.) will/can be marked via an administrator or secretary with a comment.